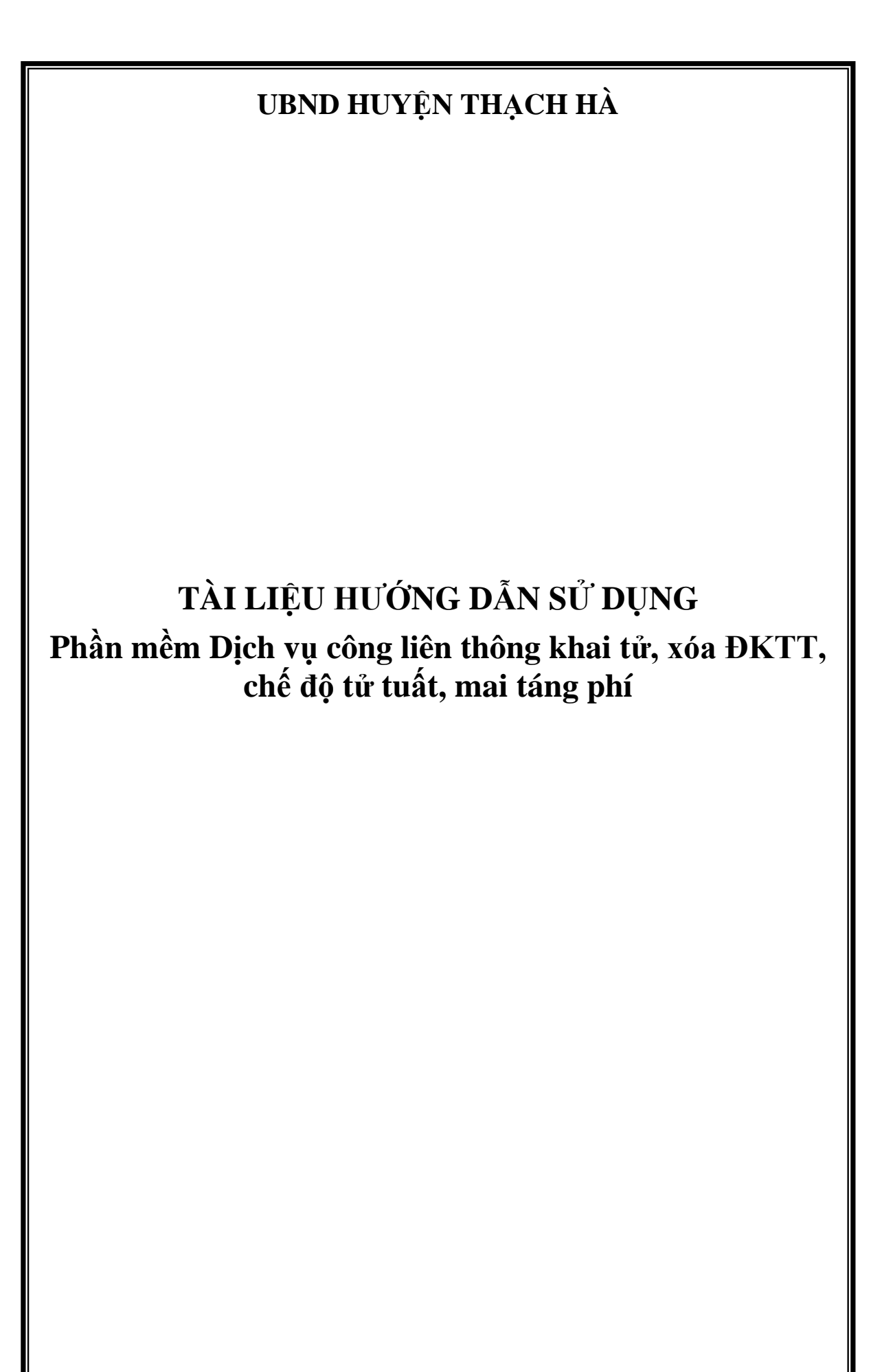

## Thông tin tài khoản cán bộ công an cấp xã:

- Đối với công an xã, phường công thức chung là: congan.tenxa
- Đối với công an thị trấn công thức chung là: congan.tenthitran
- Ví dụ:
  - o công an xã Bắc Sơn: congan.bacson/1
  - Công an thị trấn Thạch Hà: congan.thachha/ 1

## 1. Đối với cán bộ Tư pháp hộ tịch

- Khi công dân đến nộp hồ sơ Đăng ký khai tử, cán bộ tư pháp hộ tịch phải trao đổi và xác định rõ luôn xem nhu cầu và trường hợp của người được khai tử là ở trường hợp nào trong số 03 thủ tục liên thông nằm trong Quyết định số 1647
- Sau khi xác định được loại thủ tục của công dân, phải lựa chọn thủ tục hành chính nằm trong "*Lĩnh vực liên thông*"

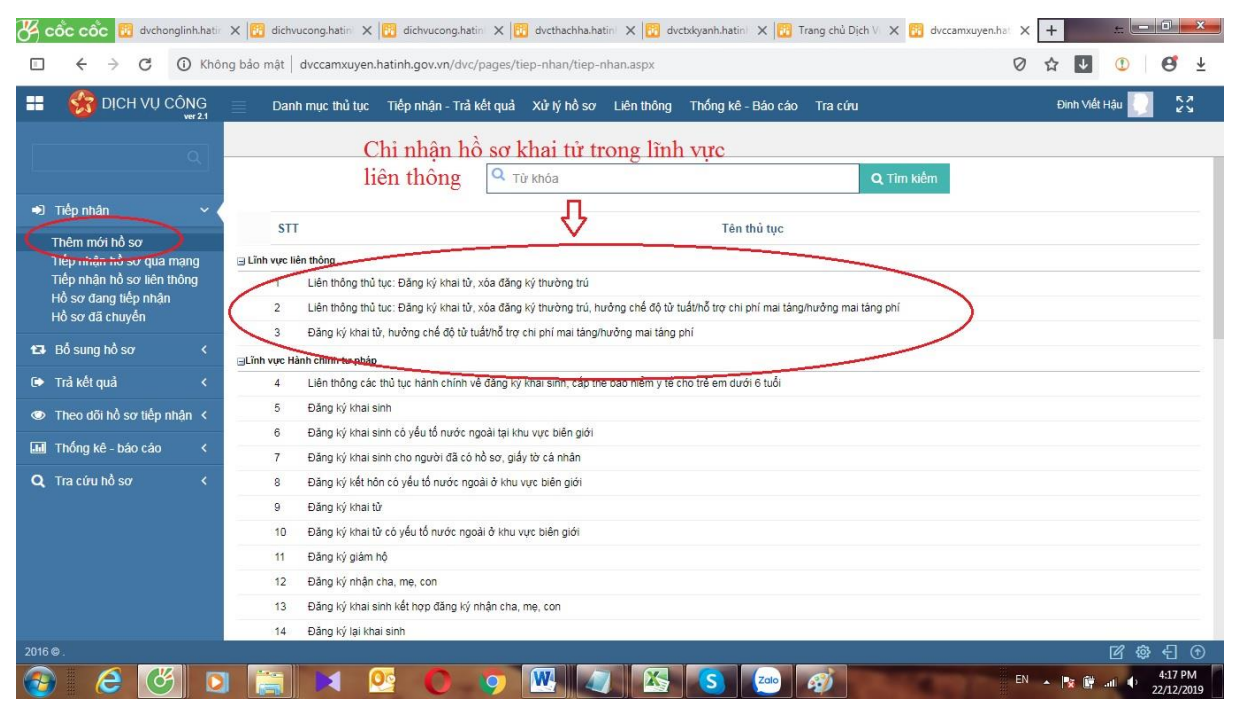

 Các bước nhập thông tin hồ sơ thực hiện như bình thường. Sau khi lãnh đạo xã ký duyệt xong, trong tài khoản của cán bộ Tư pháp hộ tịch sẽ có thông báo nhắc việc là "*Hồ sơ có kết quả chờ liên thông*" đó chính là những hồ sơ đăng ký khai tử đã có kết quả chờ gửi đến các đơn vị khác như Công an, BHXH, phòng LĐTBXH

| 🚜 cốc cốc 🔞 dvchonglinh.hatir 🗙 🔞                                                                                                    | dichvucong.hatin 🗙 📴 dichvucong.hatin 🗙 🔯 dvctha  | ichha.hatin 🗙 📴 dvctxkyanh.hatin 🗙 📴 Trang | g chủ Dịch V 🗙 🔞 Trang c | hủ Dịch V 🗙 🕇 |         |
|----------------------------------------------------------------------------------------------------|---------------------------------------------------|--------------------------------------------|--------------------------|---------------|---------|
| $lacksquare$ $\leftrightarrow$ $lacksquare$ $lacksquare$ $lacksquar$ | ật dvccamxuyen.hatinh.gov.vn/dvc/Pages/default.as | spx                                        |                          | 0 1 1         | ① ● ● ± |
| 📰 😽 DỊCH VỤ CÔNG 📄 🛛                                                                                                    | Danh mục thủ tục Tiếp nhận - Trả kết quả Xử tý    | hồ sơ Liên thông Thống kê - Báo cáo T      | ira cứu                  | Đinh Viết ⊦   | lậu 🚺 🔣 |
|                                                                                                    |                                                   |                                            |                          |               |         |
| r Thông báo                                                                                                    | ✓ DICH VŲ CÔNG                                    |                                            |                          |               |         |
|                                                                                                    |                                                   |                                            | 10000                    |               |         |
|                                                                                                    |                                                   |                                            |                          | (+)           |         |
|                                                                                                    | Danh mục thủ Tiếp nhận - Trà                      |                                            | Thống kê - Bảo           |               |         |
|                                                                                                    | tục kết quả                                       | Xử lý hô sơ Liên thông                     | cao                      | Tra cửu       |         |
|                                                                                                    |                                                   |                                            |                          |               |         |
| Nhắc việc                                                                                                    | ~                                                 |                                            |                          |               |         |
| Có 22 hồ sơ đang liên thông                                                                                                    |                                                   |                                            |                          |               |         |
| chờ tiếp nhận                                                                                                    | Hồ sợ có kết quả                                  | chờ ơiri liên                              |                          |               |         |
| trà lai                                                                                                    | thông đến các đơi                                 | n vị khác như                              |                          |               |         |
| Có 13 hồ sơ có kết quả chờ<br>liên thông                                                                                                    | Công an, BHXH,                                    | phòng LĐTBXH                               |                          |               |         |
|                                                                                                    |                                                   |                                            |                          |               |         |
|                                                                                                    |                                                   |                                            |                          |               |         |

### 

 Cán bộ tư pháp hộ tịch vào phần "Hồ sơ có kết quả chờ liên thông" chọn hồ sơ rồi bấm vào nút "Cập nhật kết quả" để cập nhật số Giấy chứng tử, scand bản trích lục khai tử có dấu đỏ đính kèm vào phần kết quả rồi lưu lại.

| == | S DịCH VỤ CÔN                                                | IG         |      | Danh   | mục thủ tục    | Tiếp nhận - T           | rả kết quả              | Xử lý hồ sơ Liên thông Thống kê                                                                                                    | -Báocáo Tra    | cúru            |                      | Nguyễr     | n Anh Quốc |   | к я<br>К Я       |
|----|--------------------------------------------------------------|------------|------|--------|----------------|-------------------------|-------------------------|----------------------------------------------------------------------------------------------------|----------------|-----------------|----------------------|------------|------------|---|------------------|
|    |                                                              | 5          | r Ch | huyển  | liên thông 🛛 🕼 | Chinh sửa               | < Chuyển                | nội bộ phòng 🖉 Cập nhật kết quả                                                                                                    | >              |                 |                      |            |            |   |                  |
| ÷  |                                                              | <u>*  </u> |      | C      | Chủ hồ sơ :    |                         |                         | $\Delta$                                                                                                    | CMNE           | :               |                      |            |            | F |                  |
| •1 | Tiếp nhận                                                    | <          |      | N      | lgười nộp :    |                         |                         |                                                                                                    | CMNE           | 0               |                      |            |            | ] |                  |
| 13 | Bố sung hồ sơ                                                | <          | Ti   | iếp nh | ận từ ngày 🛗   |                         |                         | cập nhật kết quả giả                                                                                                    | tí đến ngà     | iy 🛗            |                      |            |            |   |                  |
| Þ  | Trả kết quả                                                  | < <        |      |        |                |                         |                         | quyết Q Tim kiếm Q x                                                                                                    | lóa bộ lọc     |                 |                      |            |            |   |                  |
| 1  | Hồ sự chờ trẻ công dân<br>Hồ sự có kết quả chờ liên          | ~          |      | STT    | Mã hồ sơ       | Người nộp               | Chủ hồ sơ               | Nội dung                                                                                                    | Ngày tiếp nhân | Ngày có kết quả | Loại kết quả         | Số         | Trích yếu  | Ø |                  |
| S  | thông (9)<br>Hồ cơ đã trả công dân<br>Hồ sự không giải quyết | 2          | ~    | 1      | CXCYCX0053803  | Công test 6             | Công test 6             | Liên thông thủ tục: Đăng kỳ khại tử, xóa<br>đăng kỳ thường trú, hưởng chế độ tử<br>tuất/hỗ trợ chi phí mai tăng/hưởng mai tăng<br>phí | 20/12/2019     | 20/12/2019      | Trích lục khai<br>tử | 09864/TLKT | 09864/TLKT | Ø | © #              |
|    | Hồ sơ không hợp lệ                                           |            |      | 2      | CXCYCX0053802  | phạm thành<br>công test | phạm thành<br>công test | Đăng ký khai tử, hưởng chế độ tử tuất/hỗ<br>trợ chi phí mai táng/hưởng mai táng phí                                                   | 19/12/2019     | 19/12/2019      |                      |            |            |   | ◎ <b>ሐ</b>       |
|    | Hồ sơ đã trả lại                                             |            |      | 3      | CXCYCX0053801  | test1                   | test1                   | Đăng ký khai tử, hưởng chế độ tử tuất/hỗ<br>trợ chi phí mai táng/hưởng mai táng phí                                                   | 19/12/2019     | 19/12/2019      |                      |            |            |   | ⊚ <mark>ሐ</mark> |
| Ø  | Theo đối hồ sơ tiếp nhận                                     | <          |      | 4      | CXCYCX0053800  | test1                   | test1                   | Liên thông thủ tục: Đăng ký khai tử, xóa<br>đăng ký thường trú                                                                        | 19/12/2019     | 19/12/2019      | Trích lục khai<br>tử | 987654     |            | Ø |                  |
|    | Thống kê - báo cáo                                           | <          |      | 5      | CXCYCX0053813  | Hồ sơ test 5            | Hồ sơ test 5            | Đảng ký khai tử, xóa đăng ký thường trú,<br>hưởng chế độ tử tuất (trợ cấp tuất và trợ<br>cấp mai táng)                                | 19/12/2019     | 19/12/2019      | Trích lục khai<br>tử | 0984/TLKT  | 0984/TLKT  | Ø | © <b>₼</b>       |

- Nội dung thông tin cập nhật chi tiết, đầy đủ như sau

| quả xử lý Thông tin hồ sơ <u>Thông tin đơn</u> |                      |                     |                        |   |
|------------------------------------------------|----------------------|---------------------|------------------------|---|
| toại kết quả : Trích lục khai từ               | ×                    | Số :                | 233/TLKT<br>Cấp số     |   |
| Ngày ban hành : 22/12/2019                     |                      | Cơ quan ban hành :  | UBND xã Cẩm Yên        |   |
| Trich yêu : Trich lục khai từ số 233/1L        | KI                   | Đính kèm :          | 🗅 Chọn file Scan       |   |
|                                                | /                    |                     | Trích lục khai tử.docx | × |
| ác kết quả liên quan                           | Cập nhật đầy đủ thôi | ng tin kết quả giải | quyết                  |   |
|                                                | Không có kết quả     | nào!                |                        |   |
| ao đổi ý kiến xử lý                            |                      |                     |                        |   |

 Tiếp theo cán bộ tư pháp chọn hồ sơ, bấm nút "Chuyển liên thông" để chuyển hồ sơ đến cơ quan công an.

| == | S DịCH VỤ CÔN                                               | NG<br>121 | =   | Dar            | nh mục thủ tục            | Tiếp nhận - T               | rả kết quả              | Xử lý hồ sơ Liên thông Thống kê                                                                                                    | - Báo cáo Tra  | ι είνα          |                      | Nguyễ      | n Anh Quốc |   | 22                                                 |
|----|-------------------------------------------------------------|-----------|-----|----------------|---------------------------|-----------------------------|-------------------------|----------------------------------------------------------------------------------------------------|----------------|-----------------|----------------------|------------|------------|---|----------------------------------------------------|
| -  |                                                             |           | C   | Chuyể          | ễn liên thông             | 🕈 Chinh sửa                 | < Chuyển                | n nội bộ phòng 🕜 Cập nhật kết quả                                                                                                    |                |                 |                      |            |            |   |                                                    |
| ł  |                                                             |           |     | Λ              | Chủ hồ sơ :               |                             |                         |                                                                                                    | CMNE           | 2               |                      |            |            |   |                                                    |
| •1 | Tiếp nhận                                                   |           |     | ľ              | Người nộp :               |                             |                         |                                                                                                    | CMNE           | C               |                      |            |            |   |                                                    |
| 13 | Bố sung hồ sơ                                               |           | Chu | Tiếg r<br>1yêi | nhận từ ngày<br>N HÔ SƠ H | ien                         |                         |                                                                                                    | đến nga        | iy 🛗            |                      |            |            |   |                                                    |
| Þ  | Trả kết quả                                                 | < (       | thô | ng s           | sang đơn                  | vị khác                     |                         | Q Tim kiếm Q X                                                                                                    | (óa bộ lọc     |                 |                      |            |            |   |                                                    |
|    | Hồ sơ chờ trả cũng dân<br>Hộ sợ có kết quả chờ liện         | _         |     | ST             | T Mã hồ sơ                | Người nộp                   | Chủ hồ sơ               | Nội dung                                                                                                    | Ngày tiếp nhân | Ngày có kết quả | Loại kết quả         | Số         | Trích yếu  | Ø |                                                    |
|    | thông (8)<br>Hồ sở và và công ươn<br>Hồ sở không giải quyết |           | ~   | 1              | CXCYCX0053                | 803 Công test 6             | Công test 6             | Liên thông thủ tục: Đăng ký khai tử, xóa<br>đăng ký thường trú, hưởng chế độ từ<br>tuấthỗ trợ chi phi mai táng/hưởng mai táng<br>bhí | 20/12/2019     | 20/12/2019      | Trích lục khai<br>tử | 09864/TLKT | 09864/TLKT | Ø | <mark>⊚                                    </mark> |
|    | Hồ sơ không hợp lệ                                          |           |     | 2              | CXCYCX0053                | 802 phạm thành<br>công test | phạm thành<br>công test | Đăng ký khai tử, hưởng chế độ tử tuất/hỗ<br>trợ chi phí mai táng/hưởng mai táng phí                                                  | 19/12/2019     | 19/12/2019      |                      |            |            |   | ⊚ <u>#</u>                                         |
|    | Hồ sơ đã trả lại                                            |           |     | 3              | CXCYCX0053                | 801 test1                   | test1                   | Đăng ký khai tử, hưởng chế độ tử tuất/hỗ<br>trơ chi phí mai táng/hưởng mai táng phí                                                  | 19/12/2019     | 19/12/2019      |                      |            |            |   | ⊚ <mark>"</mark>                                   |
| 0  | Theo đối hồ sơ tiếp nhận                                    |           |     | 4              | CXCYCX0053                | 800 test1                   | test1                   | Liên thông thủ tục: Đăng ký khai tử, xóa<br>đăng ký thường trú                                                                       | 19/12/2019     | 19/12/2019      | Trích lục khai<br>tử | 987654     |            | Ø | ⊚ <b>"</b>                                         |
|    | Thống kê - báo cáo                                          |           |     | 5              | CXCYCX0053                | 813 Hồ sơ test 5            | Hồ sơ test 5            | Đảng ký khai từ, xóa đăng ký thường trú,<br>hưởng chế độ từ tuất (trợ cấp tuất và trợ<br>cấp mai táng)                               | 19/12/2019     | 19/12/2019      | Trích lục khai<br>từ | 0984/TLKT  | 0984/TLKT  | Ø | ⊚ 🛔                                                |

- Hệ thống sẽ hiển thị chi tiết thông tin như sau

| 🖔 cốc cốc 🔞 dvchonglinh.hatir 🗙 🔞 dichvu                                   | icong.hatini 🗙 📴 dichvucong.hatini 🗙 📴 dvcthachha.hatini 🗙 📴 dvct                                                                                | xkyanh.hatin 🗙 📴 Trang chủ Dịch V 🗙 🔢 d      | vccamxuyen.ha: 🗙 🕂 🏛 📼                    |
|----------------------------------------------------------------------------|----------------------------------------------------------------------------------------------------|----------------------------------------------|-------------------------------------------|
| $\blacksquare$ $\leftrightarrow$ $\Rightarrow$ $C$ $$ Không bảo mật $\mid$ | dvccamxuyen.hatinh.gov.vn/dvc/Pages/tiep-nhan/hs-tra-ket-qua-lv-lie                                                                              | n-thong.aspx                                 | Ø 🏚 💵 🕚 🤩 🛓                               |
| 📰 🍪 DICH VỤ CÔNG 📄 Dant                                                    | i mục thủ tục Tiếp nhận - Trả kết quả Xử lý hồ sơ Liên thông                                                                                     | Thống kê - Báo cáo 🛛 Tra cứu                 | Đinh Viết Hậu 🔛 🕺                         |
| Chuyển                                                                     | liên thông 🛛 🖉 Chỉnh sửa 🛛 🔩 Chuyển nội bộ phòng 🖉 🖋 Cập nhậ                                                                                     | kết quả                                      |                                           |
| Chu                                                                        | yến xử lý                                                                                                    |                                              |                                           |
| ➡] Tiếp nhân <                                                             | Hành động : (M Al lận thông Công an - Al lận thông Đào biểm                                                                                      | O Liên thông Bhòng LĐ                        |                                           |
| 153 Bổ sung hồ sơ 🛛 <                                                      | Thủ tục liên thông Liên thông thủ tục: Đăng ký khai từ, xóa đăng ký th                                                                           | urờng trú                                    |                                           |
| 🖙 Trå kết quả 🛛 🔍                                                          | Đơn vị liên thông : Công an xã Cẩm Yên                                                                                                    |                                              |                                           |
| Hồ sơ chờ trả công dân<br>Hồ sơ có kết quả chờ liên                        | Số ngày : (*) _ 2 +                                                                                                    |                                              | quả Số Trịch yếu 🖉                        |
| thông (IIB)<br>Hồ sợ đã trả công dân 🛛 🗸 ✓                                 | Ý kiến xử lý :                                                                                                    |                                              | © <b>å</b>                                |
| Hồ sơ không giải quyết<br>Hồ sơ không hợp lệ                               | File đính kèm : Chon file                                                                                                    |                                              | that poperative property ver all as a     |
| Hồ sơ đã trả lại                                                           |                                                                                                    | Chuyên liên                                  |                                           |
| Theo doi ho so tiep nhan                                                   |                                                                                                    |                                              | © #                                       |
| O Tra sinu bằ sự (                                                         | 1 12                                                                                                    | 47                                           | khal 987654 🥒 🔿 🛦                         |
|                                                                            |                                                                                                    | Thuếc biến 🗶 Động                            | <sup>khal</sup> 0984/TLKT 0984/TLKT 🖉 👁 🛔 |
|                                                                            | CXCYCXU053812 thông 11 thông 11 nướng che có tự tuật (trợ cặp tụ                                                                                 | at va trợ Tari 2/2019 Tari 2/2019            | © #                                       |
| 8                                                                          | CXCYCX0053811 Nguyễn Nguyễn Đảng kỳ Khai tử, xóa đăng kỳ thu<br>hưởng chế độ từ tuất (trợ cấp tu<br>Hoàng Nam Hoàng Nam cấp mai triện trự cấp tu | ròng trú,<br>ắt và trợ 18/12/2019 18/12/2019 | © #                                       |
| 2016 Ф.                                                                    | caomartano)                                                                                                    |                                              | 6690                                      |
| 🚳 🧀 🧭 👔                                                                    | 💌 💁 🗿 👰 🔀                                                                                                    | S 🙋 🚿                                        | EN 🔺 隆 🔐II 🌓 3:26 PM<br>22/12/2019        |

- Cán bộ tư pháp bấm nút "Thực hiện" để chuyển hồ sơ sang cơ quan công an giải quyết. Đến đây cơ bản công việc của cán bộ tư pháp đã hoàn thành.
  - Chú ý: sau khi chuyển liên thông hồ sơ vẫn nằm tại vị trí cũ, để chờ cán bộ Văn hóa chính sách chuyển liên thông hồ sơ đến các đơn vị tiếp theo như BHXH cấp huyện và phòng LĐTBXH (nếu có)
- 2. Đối với cán bộ Văn hóa chính sách
  - Sauk hi đăng nhập vào tài khoản, chú ý các hồ sơ có trạng thái "Hồ sơ có kết quả chờ gửi liên thông" đây là những hồ sơ thuộc lĩnh vực liên thông đăng ký khai tử, xóa ĐKTT, hưởng chế độ tử tuất, mai táng phí.

| 🚜 cốc cốc 🔞 dvchonglinh.hatir 🗙 🔞 d          | ichvucong.hatin 🗙 🔯 dichvucong. | hatin 🗙 🔯 dvcthachha.hatin 🗙 📴 dvctx          | kyanh.hatin) 🗙 📴 Trang c | thủ Dịch V 🗙 🔢 Trang c | thủ Dịch V 🗙 🕇 |           |
|----------------------------------------------|---------------------------------|-----------------------------------------------|--------------------------|------------------------|----------------|-----------|
| □ ← → C ① Không bảo mậ                       | at dvccamxuyen.hatinh.gov.vn/o  | lvc/Pages/default.aspx                        |                          |                        | 0 🕁 🗸          | ① ❷ ⊻     |
|                                              | Danh mục thủ tục Tiếp nhận - T  | rả kết quả Xử lý hồ sơ Liên thông .           | Thống kê - Báo cáo Tra   | i cứu                  | Đinh Viế       | t Hậu 🚺 🖸 |
|                                              |                                 |                                               |                          |                        |                |           |
| 👳 Thông báo                                  | ✓ DICH VŲ CÔNG                  |                                               |                          |                        |                |           |
|                                              |                                 |                                               | 1                        | ~                      | $\sim$         |           |
|                                              |                                 | → I III                                       |                          |                        | (±)            |           |
|                                              | Danh mục thủ<br>tục             | Tiếp nhận - Trà<br>kết quả Xử lý hồ sơ        | Liên thông               | Thống kê - Bảo<br>cảo  | Tra cứu        |           |
|                                              |                                 |                                               |                          |                        |                |           |
|                                              |                                 |                                               |                          |                        |                |           |
| Nhắc việc                                    | ~                               |                                               |                          |                        |                |           |
| Có 22 hồ sơ đang liên thông<br>chờ tiếp nhận |                                 |                                               |                          |                        |                |           |
| Có 1 hồ sơ đang liên thông bị                | Hồ sơ                           | có kết quả chờ gửi liên                       |                          |                        |                |           |
| Có 13 hồ sơ có kết quả chờ                   | thông Công a                    | đên các đơn vị khác như<br>n BHXH phòng I ĐTB | XH                       |                        |                |           |
| liên thông                                   | - Cong a                        | in, DHAH, phong LD H                          | 2111                     |                        |                |           |
|                                              |                                 |                                               |                          |                        |                |           |

#### 

 Cán bộ văn hóa chính sách cấp xã bấm vào xem thông tin chi tiết hồ sơ, kiểm tra kết quả giải quyết của thủ tục đăng ký khai tử (xem trích lục khai tử đã được đính kèm vào chưa). Nếu chưa đầy đủ thì thông báo để cán bộ tư pháp đính kèm vào.

| ← → C A             | Không bảo mật   dvccamxuyen.hatinh.gov.vn/dvc/Pages/tiep-nhan/hs-ti                                                             | ra-ket-qua-lv-lien-thong.asp | X                         | 0 12 1 | 0 0 |
|---------------------|----------------------------------------------------------------------------------------------------|------------------------------|---------------------------|--------|-----|
| tiết hồ sơ          |                                                                                                    |                              |                           |        | , d |
| Địa chỉ liên hệ :   |                                                                                                    | Địa bàn :                    |                           |        |     |
| Ngày giờ tiếp nhận: | 22/12/2019                                                                                                    | Ngày giờ hẹn trả :           | 11/02/2020                |        |     |
| Nội dung :          | Liên thông thủ tục: Đăng ký khai từ, xóa đăng ký thường trú, hưởng chế độ<br>từ tuất/hỗ trợ chi phí mai táng/hưởng mai táng phí |                              |                           |        |     |
| Lệ phí:             | 0                                                                                                    | Phí:                         | 0                         |        |     |
| Đã nộp phí :        |                                                                                                    |                              |                           |        |     |
| (ết quả xử lý hồ    | so                                                                                                    |                              |                           |        |     |
| Loại kết quả :      | Trich lục khai từ                                                                                                    | Số :                         | 233/TLKT                  |        |     |
| Ngày ban hành :     | iiii 22/12/2019                                                                                                    | Cơ quan ban hành :           | UBND xã Cẩm Yên           |        |     |
| Trich yếu :         | Trích lục khai tử số 233/TLKT                                                                                                   | Đính kèm :                   | Trích lục khai tử.docx    |        |     |
| hành nhần hồ        |                                                                                                    |                              |                           |        |     |
| num phan no c       |                                                                                                    |                              |                           |        |     |
|                     | Tên thành phần                                                                                                    | Số bản chính                 | Số bản sao Tệp đính kèm   |        |     |
|                     | I ở khai dàng kỳ khải từ theo màu<br>Giấy báo tử boặc giấy tờ thay cho Ciấy báo tử theo quy địn                                 | h tai                        |                           |        |     |
|                     | Điều 34 Luật Hộ tịch và khoản 2 Điều 4 Nghị định số 123/20                                                                      | )15/NĐ- Kiểm tra             | kất quả giải quyết bồ sơ  |        |     |
|                     | CP, cụ thể: Đối với người chết tại cơ sở y tế thì Thủ trưởng                                                                    | cơ sở y                      | La Translation and the so |        |     |
| DE                  | Chủ tịch Hội đồng thi hành án tử hình cấp giấy xác nhận việ                                                                     | e thi                        | bộ Từ pháp xem đã đây     |        |     |
|                     |                                                                                                    | du chưa!                     |                           |        |     |
|                     |                                                                                                    |                              |                           |        |     |

 Trường hợp phải gửi hồ sơ liên thông đến BHXH cấp huyện và phòng LĐTBXH thì cán bộ văn hóa chính sách là người hoàn thiện hồ sơ để gửi đến các đơn vị đó. Trường hợp phải bổ sung thêm các thành phần hồ sơ khác thì cán bộ chính sách có thể bấm nút "Chỉnh sửa" để cập nhật thêm các thành phần khác theo yêu cầu

| == | M DICH VỤ CÔN                                                | G<br>2.1   |      | Danh   | n mục thủ tục 🛛      | Tiếp nhận - T           | rả kết quả              | Xử lý hồ sơ Liên thông Thống kê                                                                                                    | - Báo cáo Tra             | cứu             |                      | Nguyễr     | n Anh Quốc |   | 5.7<br>2 X X     |
|----|--------------------------------------------------------------|------------|------|--------|----------------------|-------------------------|-------------------------|----------------------------------------------------------------------------------------------------|---------------------------|-----------------|----------------------|------------|------------|---|------------------|
|    |                                                              |            | r ci | huyển  | liên thông 🕼         | Chinh sửa               | Chuyểr                  | n nội bộ phòng 🛛 🖋 Cập nhật kết quả                                                                                                    |                           |                 |                      |            |            |   |                  |
| ÷  |                                                              | <u>~</u> ] |      | C      | Chủ hồ sơ :          | $\overline{\Lambda}$    |                         |                                                                                                    | CMNE                      | 2               |                      |            |            | 1 |                  |
|    | Tiếp nhận                                                    | <          |      | N      | lgười nộp :          | U                       |                         |                                                                                                    | CMNE                      | ÷               |                      |            |            |   |                  |
| 13 | Bổ sung hồ sơ                                                | <          | Т    | iếp nh | iận từ ngày<br>Chinh | sửa hồ                  | sơ,                     |                                                                                                    | đến ngà                   | iy 🎬            |                      |            |            |   |                  |
| Þ  | Trả kết quả 👖                                                | < <        |      |        | thêm t               | hành p                  | hần                     | Q Tim kiếm Q X                                                                                                    | óa bộ lọc                 |                 |                      |            |            |   |                  |
|    | Hồ sơ chờ trả công dân<br>ản sợ có kết quả chờ liện          |            |      | STT    | Mã hổ sơ             | Người nộp               | Chủ hổ sơ               | Nội dung                                                                                                    | Ngày tiếp nhân            | Ngày có kết quả | Loại kết quả         | Số         | Trích yếu  | Ø |                  |
|    | thông (8)<br>hỏ cơ đã trả công dân<br>Hồ sợ không giải quyết | 2          | ~    | 1      | CXCYCX0053803        | Công test 6             | Công test 6             | Liên thông thủ tục: Đăng ký khai tử, xóa<br>đăng ký thường trú, hưởng chế độ từ<br>tuấthỗ trợ chi phi mai táng/hưởng mai táng<br>bhí             | 20/12/2019                | 20/12/2019      | Trích lục khai<br>tử | 09864/TLKT | 09864/TLKT | Ø | © ₼              |
|    | Hồ sơ không hợp lệ                                           |            |      | 2      | CXCYCX0053802        | phạm thành<br>công test | phạm thành<br>công test | Đăng ký khai tử, hưởng chế độ tử tuất/hỗ<br>trợ chi phí mai táng/hưởng mai táng phí                                                              | 19/12/20 <mark>1</mark> 9 | 19/12/2019      |                      |            |            |   | ◎ <b>ሐ</b>       |
|    | Hồ sơ đã trả lại                                             |            |      | 3      | CXCYCX0053801        | test1                   | test1                   | Đăng ký khai tử, hưởng chế độ tử tuất/hỗ<br>trơ chi phí mai táng/hưởng mai táng phí                                                              | 19/12/2019                | 19/12/2019      |                      |            |            |   | ⊚ <b>₼</b>       |
| 0  | Theo đối hồ sơ tiếp nhận                                     | <          |      | 4      | CXCYCX0053800        | test1                   | test1                   | Liên thông thủ tục: Đăng ký khai từ, xóa<br>đăng ký thường trú                                                                                   | 19/12/2019                | 19/12/2019      | Trích lục khai<br>tử | 987654     |            | Ø | ◎ <b>₼</b>       |
|    | Thống kê - báo cáo                                           | <          |      | 5      | CXCYCX0053813        | Hồ sơ test 5            | Hồ sơ test 5            | Đảng ký khai tử, xóa đăng ký thường trú,<br>hưởng chế độ từ tuất (trợ cấp tuất và trợ<br>cấp mai táng)<br>Dáng ký khai từ vập đặpg ký thường trý | 19/12/2019                | 19/12/2019      | Trích lục khai<br>tử | 0984/TLKT  | 0984/TLKT  | Ø | ⊚ <mark>#</mark> |

 Sau khi bấm nút "Chỉnh sửa" hệ thống sẽ cho phép cán bộ văn hóa chính sách cập nhật thêm thành phần của hồ sơ

| India no so                                                                       |                    |              |
|-----------------------------------------------------------------------------------|--------------------|--------------|
| Giẩy bảo từ hoặc giẩy tờ thay cho Giẩy báo từ theo quy định tại Điều 34 Luật Hộ t | Chon file Scan     |              |
| Phiếu báo thay đổi hộ khẩu, nhân khẩu                                             | Chon file Scan X   |              |
| Sổ hộ khẩu (bân chính) có đăng ký thường trú của người chết                       | Chọn file Scan 🗙   |              |
| Bản sao trích lục khai từ                                                         | Chọn file Scan X   |              |
| Bản khai của đại diện thân nhân (kêm biên bản ủy quyền) hoặc người tổ chức ma     | Chon file Scan X   |              |
| Bản sao Giẩy chứng từ hoặc trích lục khai từ                                      | Chon file Scan     |              |
| Hồ sợ của người có công với cách mạng                                             | Chọn file Scan X   |              |
| Bô sung thêm thành phân hô sơ tru<br>gửi liên thông sang đơn vị khác (nế          | rớc khi<br>ếu cần) | <del>了</del> |
|                                                                                   |                    | Ň            |

Sau khi hoàn thiện hồ sơ đầy đủ, cán bộ văn hóa chính sách bấm nút "Chuyển liên thông" để chuyển hồ sơ sang đơn vị BHXH cấp huyện.

| ==   | Dịch vụ côn                                               | IG<br>121 |     | E   | Danh        | muc thủ tục 🏾 | Tiếp nhận - Ti          | rả kết quả              | Xử lý hồ sơ Liên thông Thống kê                                                                                                    | - Báo cáo Tra  | cứu             |                      | Nguyễr     | n Anh Quốc |   | 22               |
|------|-----------------------------------------------------------|-----------|-----|-----|-------------|---------------|-------------------------|-------------------------|----------------------------------------------------------------------------------------------------|----------------|-----------------|----------------------|------------|------------|---|------------------|
| Ē    |                                                           |           | C   | Chi | uyển l      | liên thông    | Chinh sửa               | < Chuyển                | nội bộ phòng 🕜 Cập nhật kết quả                                                                                                    |                |                 |                      |            |            |   |                  |
| - 11 |                                                           |           |     | 7   | C           | hủ hồ sơ :    |                         |                         |                                                                                                    | CMND           | 2               |                      |            |            |   |                  |
| •    | ) Tiếp nhận                                               |           |     | 1   | Ng          | gười nộp :    |                         |                         |                                                                                                    | CMND           | :               |                      |            |            |   |                  |
| 13   | Bổ sung hồ sơ                                             |           | Ch  | Tiế | a nhậ<br>en | hố sở hệt     | n                       |                         |                                                                                                    | đến ngà        | у 🛗             |                      |            |            |   |                  |
| •    | Trả kết quả                                               |           | thê | òng | , sa        | ng đơn v      | i khác                  |                         | Q Tim kiếm 🔍 X                                                                                                    | tóa bộ lọc     |                 |                      |            |            |   |                  |
|      | Hồ sợ chờ trả cung dân<br>Hộ sự có kết quả chờ liên       |           | ]   |     | STT         | Mã hổ sơ      | Người nộp               | Chủ hổ sơ               | Nội dung                                                                                                    | Ngày tiếp nhân | Ngày có kết quả | Loại kết quả         | Số         | Trích yếu  | Ø |                  |
|      | Hồ sơ trà cũng tại thống (Đ)<br>Hồ sơ trả cũng tại truyết |           |     | ~ · | 1           | CXCYCX0053803 | Công test 6             | Công test 6             | Liên thông thủ tục: Đăng ký khai tử, xóa<br>đăng ký thường trú, hưởng chế độ tử<br>tuấthổ trợ chi phí mai táng/hưởng mai táng<br>phí | 20/12/2019     | 20/12/2019      | Trích lục khai<br>tử | 09864/TLKT | 09864/TLKT | 0 | ◎ <mark>ሐ</mark> |
|      | Hồ sơ không hợp lệ                                        |           |     | 1   | 2           | CXCYCX0053802 | phạm thành<br>công test | phạm thành<br>công test | Đăng ký khai tử, hưởng chế độ tử tuất/hỗ<br>trợ chi phí mai táng/hưởng mai táng phí                                                  | 19/12/2019     | 19/12/2019      |                      |            |            | • | ◎ <b>ሐ</b>       |
|      | Hồ sơ đã trả lại                                          |           |     | 1   | 3           | CXCYCX0053801 | test1                   | test1                   | Đăng ký khai tử, hưởng chế độ tử tuất/hỗ<br>trơ chi phí mai táng/hưởng mai táng phí                                                  | 19/12/2019     | 19/12/2019      |                      |            |            |   | ⊚ <b>∔</b>       |
| 0    | Theo dõi hồ sơ tiếp nhận                                  |           |     |     | 4           | CXCYCX0053800 | test1                   | test1                   | Liên thông thủ tục: Đăng ký khai tử, xóa<br>đăng ký thường trú                                                                       | 19/12/2019     | 19/12/2019      | Trích lục khai<br>tử | 987654     |            | 0 | ⊚ <b>∔</b>       |
|      | Thống kê - báo cáo                                        |           |     | l.  | 5           | CXCYCX0053813 | Hồ sơ test 5            | Hồ sơ test 5            | Đăng ký khai tử, xóa đăng ký thường trú,<br>hưởng chế độ từ tuất (trợ cấp tuất và trợ<br>cấp mai táng)                               | 19/12/2019     | 19/12/2019      | Trích lục khai<br>tử | 0984/TLKT  | 0984/TLKT  | 0 | ⊚ 🚮              |

# - Thông tin chi tiết sẽ hiển thị

| Cổc cốc 🔞 dvchonglinh.hati<br>□ ← → C 🔺 Khố                                                                            | X 📴 dichvucong.hatin X 📴 dichvucon<br>ng bảo mật   dvccamxuyen.hatinh.gov.vn                                                                    | ng,hatini X 📴 dvcthachhatanii X 🔂 dvctkyanhhatini X 🔀 Trang chù Dịch V X                                                                                                    | vccamxuyen.hat × + = = ■ ■ ×<br>⊘ ☆ ↓ ①   ④ ±                                      |
|----------------------------------------------------------------------------------------------------|----------------------------------------------------------------------------------------------------|----------------------------------------------------------------------------------------------------|------------------------------------------------------------------------------------|
| E Strange Dich vụ công<br>vược                                                                                         | Danh mục thủ tục Tiếp nhận -                                                                                                    | Trả kết quả Xử lý hồ sơ Liên thông Thống kê - Báo cáo Tra cứu                                                                                                    | Đinh Viết Hậu 🌉 👯                                                                  |
|                                                                                                    | Chuyến xử lý<br>Hánh động : Chuy<br>Thủ tục liên thông : BH<br>Đơn vị liên thông : BH<br>Số ngày : (*)<br>Ý kiến xử lý : Chư<br>File đỉnh kêm : | en thông Bảo hiếm Liên thông Phóng LĐ<br>thổng thủ tục: Đảng ký khai tử, xóa đáng ký thường trù<br>KH Huyện Cắm Xuyện •<br>15 •<br>yến BHXH cấp huyện giải quyết HS liên thông<br>Chọn file • | quà Só Trich yéu 𝒫<br>thai 233/TLKT Trich luc<br>khai 106964/TLKT 05964/TLKT 𝔑 ⊕ ♣ |
| <ul> <li>Theo dõi hỏ sơ tiếp nhân </li> <li>Thống kê - bảo cảo </li> <li>Q. Tra cứu hồ sơ </li> <li>2016 Q.</li> </ul> | CXCYCX0053512 thông 11     S CXCYCX0053811 Hoàng Nar                                                                                            | BHXH cấp huyện                                                                                                    | (hai 987654 ) () () () () () () () () () () () () (                                |

 Trường hợp phải chuyển liên thông đến phòng LĐTBXH cán bộ văn hóa chính sách cũng có thể tiếp tục chỉnh sửa, bổ sung thêm thành phần hồ sơ trước khi bấm nút "Chuyển liên thông" để chuyển hồ sơ tới Trung tâm HCC cấp huyện trước khi chuyển tới phòng LĐTBXH.

| 🖔 cốc cốc 🔞 dvchonglinh.hatir 🗙                                                             | K 🔝 dichvucong.hatin 🗙 🔀 dich | vucong.hatini 🗙 🔃 dvcthachha.hatini 🗙 📴 di                                 | vetskyanh.hatin   🗙 📴 Trang chủ Dịch V 🗙 🛐 dực  | camxuyen.hat 🗙 🕂 🏥                   |                       |
|---------------------------------------------------------------------------------------------|-------------------------------|----------------------------------------------------------------------------|-------------------------------------------------|--------------------------------------|-----------------------|
| □ ← → C ▲ Không                                                                             | bảo mật dvccamxuyen.hatinh.g  | ov.vn/dvc/Pages/tiep-nhan/hs-tra-ket-qua-lv-l                              | ien-thong.aspx                                  | 0 🕁 🗸 🤇                              | 0 <b>6</b> Ŧ          |
| E St DICH VU CÔNG                                                                           |                               |                                                                            |                                                 |                                      | 23                    |
|                                                                                             | A Chuyển liên thông 🖉 Chinh   | i sữa 🧲 Chuyển nới bộ phòng 🖋 Cập nh                                       |                                                 |                                      |                       |
|                                                                                             | Chuyển xử lý                  |                                                                            | Ē                                               | ×                                    |                       |
| 🖷 Tiếp nhận 🛛 🔍                                                                             | Hành động : (1)               | A Liên thông Bhàng LĐ                                                      |                                                 |                                      | ]                     |
| 🕰 Bổ sung hồ sơ 🛛 <                                                                         | Thủ tục liên thông            | Hưởng mai táng phí, trợ cấp một lần khi người c                            | ó công với cách mạng từ trần                    |                                      |                       |
| 🕩 Trå kết quả 🛛 🗸                                                                           | Dom vi liên thông :           | LIBND Huyên Cẩm Xuyên                                                      |                                                 |                                      |                       |
| Hồ sơ chờ trả công dân                                                                      | Số ngày : (*)                 | - 34.0 +                                                                   |                                                 | quả Số Trịch yếu                     | Ð                     |
| Hộ sở có kết quả chở liên<br>thông (IIB)<br>Hồ sở đã trả công dân<br>Hồ sở không giải quyết | Ý kiến xử lý :                | Chuyển phòng LĐTBXH cấp huyện                                              |                                                 | khai 233/TLKT khai tử số<br>233/TLKT | / ◎ #                 |
| Hồ sơ không hợp lệ<br>Hồ sơ đã trả lại                                                      | File đính kẻm :               | 🗅 Chọn file                                                                | Chuyển liên thông                               | ithai 09864/TLKT 09864/TLKT          | <i>∂</i> ⊚ <b>h</b>   |
| 👁 Theo dõi hồ sơ tiếp nhận <                                                                |                               |                                                                            | phòng LĐTBXH                                    |                                      | ◎ ♣                   |
| 🖬 Thống kê - bảo cảo 🛛 K                                                                    | -                             |                                                                            | Л                                               | khal comerci                         | •                     |
| Q. Tra cứu hỗ sở 🛛 🤇                                                                        | • E                           |                                                                            | V                                               | 98/004                               | Ø © Å                 |
|                                                                                             |                               |                                                                            | ✓ Thực hiện 🔭 Đóng                              | 0984/TEKT 0984/TEKT                  | 0 o 4                 |
|                                                                                             | / CXCYCX0053812 thông         | ) 11 thông 11 nương che do từ tuất (trợ cấp<br>cấp mại táng)               | tuat va tro 19/12/2019 - 19/12/2019             |                                      | •                     |
|                                                                                             | 8 CXCYCX0053811 Nguy<br>Hoar  | ển Nguyễn Đăng kỳ khải từ, xoa dang kỳ t<br>ng Nam Hoàng Nam cấp mai táng) | nương tru,<br>tuất và trợ 18/12/2019 18/12/2019 |                                      | ⊚ #                   |
| 2016 @.,                                                                                    |                               |                                                                            |                                                 | Ľ                                    | \$\$ <del>{</del> ] ⊕ |
| 📀 🧭 🧭 💿                                                                                     |                               | 0 0 💌 🛛 🖎                                                                  |                                                 | EN 🔺 隆 🗃                             | 3:44 PM<br>22/12/2019 |

 Sau khi chuyển xong bước này, cơ bản công việc của cán bộ văn hóa chính sách đã hoàn thành, chỉ đợi các đơn vị liên thông như cơ quan công an,
 BHXH cấp huyện hay phòng LĐTBXH giải quyết xong sẽ nhận được các kết quả đính kèm.

## 3. Đối với cán bộ Công an xã

Cán bộ công an cấp xã sau khi đăng nhập vào hệ thống sẽ thấy có nhắc việc về số "Hồ sơ chờ liên thông" cán bộ tiếp nhận công an xã bấm vào để xem chi tiết hồ sơ

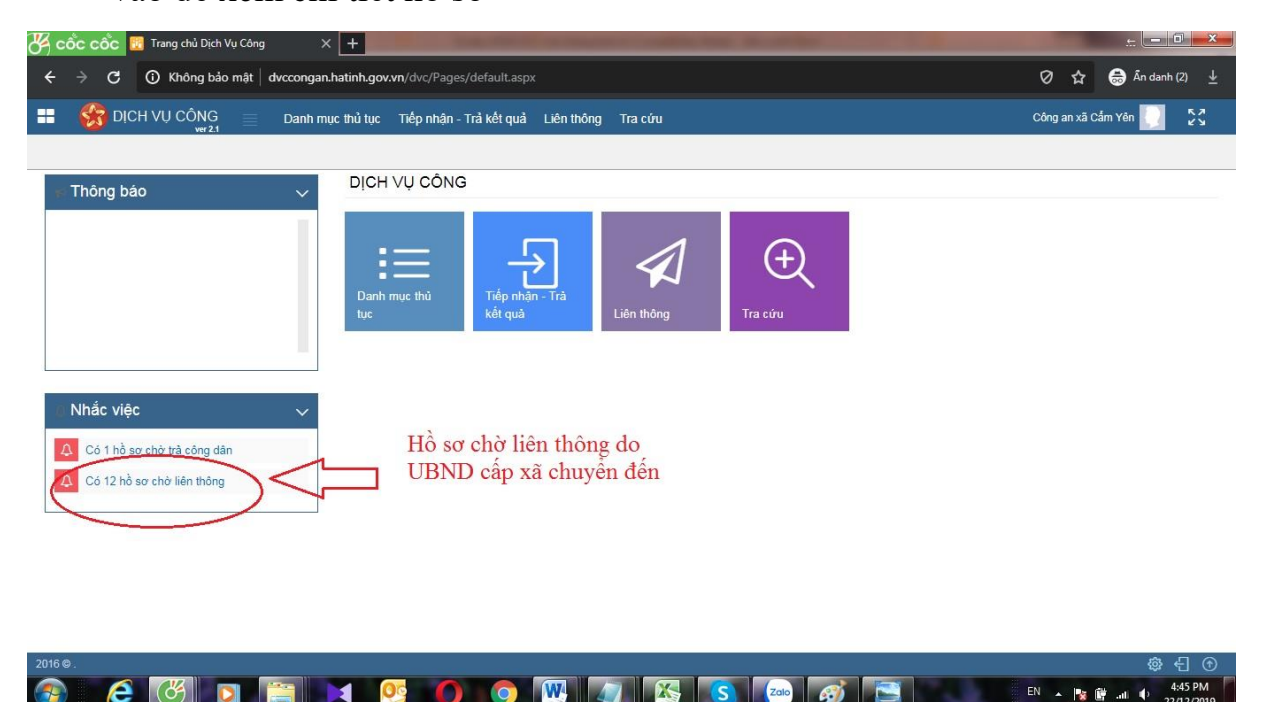

 Cán bộ công an bấm vào hồ sơ để kiểm tra nội dung chi tiết gồm kết quả giải quyết từ bước trước và thành phần của hồ sơ

| ooc<br>⊡ | c cốc<br>← → | dvchong                 | jiinhhatii 🗙 🔯 dichvucong.hatini 🗙 📴 dichvucong.hatini 🗴 🔯 dvcthakhha.hatini 🗙 🧱 dvctxkyanh.hatini 🗴 🔂 Trang chù Dịch Vi 🗙 🔂 dvccamxuy<br>🋦 Không bảo mật 🛛 dvccamxuyen.hatinh.gov.vn/dvc/Pages/tiep-nhan/hs-tra-ket-qua-lv-lien-thong.aspx                                                                                                    | en.hat X | +    | 4 |    | 8                 | ×<br>⊥   |
|----------|--------------|-------------------------|----------------------------------------------------------------------------------------------------|----------|------|---|----|-------------------|----------|
| Chi ti   | iết hồ s     | ď                       |                                                                                                    |          |      |   |    | ø                 | ×        |
|          | Địa          | chỉ liên hệ             | : Địa bản :                                                                                                    |          |      |   |    |                   | I        |
|          | Ngày gi      | ờ tiếp nhậr<br>Nội dung | 22/12/2019     Ngày giờ hẹn trả : 11/02/2020     Liên thông thủ tục: Đăng ký khai từ, xóa đăng ký thường trủ, hưởng chế độ     từ tuất/hỗ trợ chi phí mai tăng/hưởng mai tăng phí                                                                                                    |          |      |   |    |                   | I        |
|          |              | Lệ ph<br>Đã nộp phí     | i: 0 Phi: 0                                                                                                    |          |      |   |    |                   | I        |
| Ke       | L L          | xơ lý h<br>oại kết quả  | o sơ<br>: Trích lục khai từ Số : 233/TLKT                                                                                                    |          | )    |   |    |                   | Į        |
|          | Ngà          | y ban hành<br>Trích yếu | : END VA Car Yen<br>: Trich lục khai từ số 233/TLKT Đình kêm : UBND xã Câm Yên<br>: Trich lục khai từ số 233/TLKT Đình kêm : Trich lục khai từ docx                                                                                                    | /        |      |   |    |                   | Į        |
| Th       | iành p       | hân hơ                  | Tớ khai đảng ký khai từ theo mẫu     Số bản các     Tép đính kêm       Giấy báo từ hoặc giấy tời thay cho Giấy báo từ theo quy đính tại     Số bản các     Tép đính kêm       Điều 34 Luật Hộ tích và khoản 2 Điều 4 Nghị đính số 123/2015/NĐ-     Kiểm tra kết quả giải quyết hồ sơ       Chủ trác điảy báo từ người chết tại cơ sở yiế thì Thủ trưởng cơ sở     Kiểm tra kết quả giải quyết hồ sơ       Chủ trác Hội đồng thì hành án từ hình cấp giấy xác nhân việc thì     Chủ chưa! |          |      |   |    |                   |          |
| <b>1</b> | E            | 8                       |                                                                                                    | EN       | - 1% |   | uī | 3:37 P<br>22/12/2 | M<br>019 |

 Nếu hồ sơ thiếu thành phần, không đủ điều kiện giải quyết thì cán bộ công an bấm vào nút "Yêu cầu bổ sung" để trả hồ sơ về đơn vị đã gửi liên thông cho mình là UBND cấp xã. Chú ý phải nhập đầy đủ lý do yêu cầu bổ sung để hướng dẫn công dân hoàn thiện hồ sơ theo yêu cầu

| B,   | ဝိင် ဝင်င 🚦 | dvccongan.ł      | hatinh.gov | v.vn/dvc/Pag | × +                 | -                    | the state in the state of the state of the s |                     |                  | -            | £                                     | 0                 | ×        |
|------|-------------|------------------|------------|--------------|---------------------|----------------------|----------------------------------------------------------------------------------------------------|---------------------|------------------|--------------|---------------------------------------|-------------------|----------|
| ÷    | → C         | 🛦 Không          | bảo mật    | t   dvccong  | gan.hatinh.gov.vr   | /dvc/Pages,          | /tiep-nhan/tiep-nhan-lien-thong.aspx                                                                                                    |                     | Ø                | ☆            | 🔒 Ấn dani                             | n (2)             |          |
| 33   |             |                  |            |              |                     |                      |                                                                                                    |                     |                  |              |                                       |                   |          |
|      |             |                  |            |              | ân 🗶 Không I        | iếp nhận 🄇           |                                                                                                    |                     |                  |              |                                       |                   |          |
| -    |             |                  |            | STT.         | Mā hỗ sơ            | Chủ hồ so            | v Tên hổ sơ                                                                                                    | Đơn vị gửi Ý kiến 🖉 | Ngày gửi Số k    | ý hiệu       | Trich yếu                             | Ø                 |          |
|      |             |                  | Ì          | × 1          | CXCYCX0053804       | Công test<br>07      | Liên thông thủ tục: Đảng ký khai từ, xôa đăng kỳ thường trủ, hưởng chế độ từ<br>tuất/hỗ trợ chỉ phí mai tăng/hưởng mai tăng phí                                                                                                    | UBND Xã<br>Cẩm Yên  | 22/12/2019 233/7 | LKT          | Trich luc<br>khai tử số<br>233/TI KT  | 00                | 0        |
|      |             | so qua man       | <u></u>    |              | CYOVOYODE2503       | 0 <sup>2</sup>       | Liên mông thủ tục: Đăng ký khai tử, xóa đăng ký thường trụ, hưởng chế đó từ                                                                                                    | UBND Xã             | 20112/20140_0000 | VTLKT        | 09864/TLKT                            | 0                 | 0        |
| 3    |             | so lien t        | eu cău     | bö sung      |                     |                      |                                                                                                    |                     |                  | 4            |                                       | 0                 |          |
|      |             | iếp nhận<br>Ivến | Nội        | i dung : (*) |                     |                      | くフ                                                                                                    |                     |                  |              | х                                     |                   | 0        |
|      |             |                  | Đề ngł     | nị đính kèm  | Trích lục khai tử b | ản có dấu đó         | á V                                                                                                    |                     |                  | $\mathbf{i}$ |                                       |                   | 9        |
|      |             | · (              |            |              |                     |                      |                                                                                                    |                     |                  | TLK          |                                       | 0                 | Ð        |
|      |             |                  | 1          |              |                     |                      |                                                                                                    |                     | •/               | /            | cx It cong                            |                   |          |
| ۲    |             | sơ tiếp n        | -          | -            |                     |                      |                                                                                                    |                     | M Diana          |              | an 3<br>cầm xuyên                     |                   |          |
|      |             | áo cáo           | _          |              |                     |                      |                                                                                                    | ▼ Gur A             | A Dong           |              | gửi lt công<br>an                     |                   | Ð        |
| Q    |             |                  |            |              | CXCYCX0053805       | Test liên<br>thông 2 | Đảng kỳ khai lù, kôc đảng kỳ thường trú hưởng chế đô từ tuật (tro cấp tuật và trọ cấp mai táng)                                                                                                    | UBND Xã<br>Cẩm Yên  | 28/11/2019 01-2  |              | chuyện liên<br>thông công<br>an lần 2 |                   | ۲        |
|      |             |                  |            | 11           | CXCYCX0053805       | Test liên<br>thông 2 | Đăng ký khai tử, xóa đăng ký thường trú, hưởng chế đỗ từ tuất (trợ cấp tuất và trợ cấp mai tàng)                                                                                                    | UBND Xã<br>Cẩm Yên  | 27/11/2019 01    |              | cẩm xuyên<br>liên thông<br>công an    |                   | ۲        |
|      |             |                  |            | 12           | CXCYCX0053804       | Test Liên<br>thông   | Đảng ký khai tử, xóa đăng ký thường trú, hưởng chế đó từ tuất (trọ cấp tuất và trọ cấp mai tăng)                                                                                                    | UBND Xã<br>Cấm Yên  | 27/11/2019 01    |              | cẩm xuyên<br>liên thông<br>công an    |                   | ۲        |
|      |             |                  |            |              |                     |                      |                                                                                                    |                     |                  |              |                                       |                   |          |
| 2016 | Φ.          |                  |            |              |                     |                      |                                                                                                    |                     |                  |              | @ «                                   | -] (1             | 9        |
| 7    | ) (2        | (See             |            |              |                     | 0                    | 🧔 🔣 🖉 🐼 🐼 🛷                                                                                                    |                     | EN 🔺             | 1            | F.all € 2                             | 4:49 PI<br>2/12/2 | M<br>019 |

 Nếu hồ sơ đầy đủ theo yêu cầu thì bấm vào nút "Tiếp nhận" để nhận hồ sơ vào đơn vị mình, màn hình sẽ hiển thị ra thời gian tiếp nhập và thời gian hẹn trả theo quy định giải quyết của thủ tục hành chính.

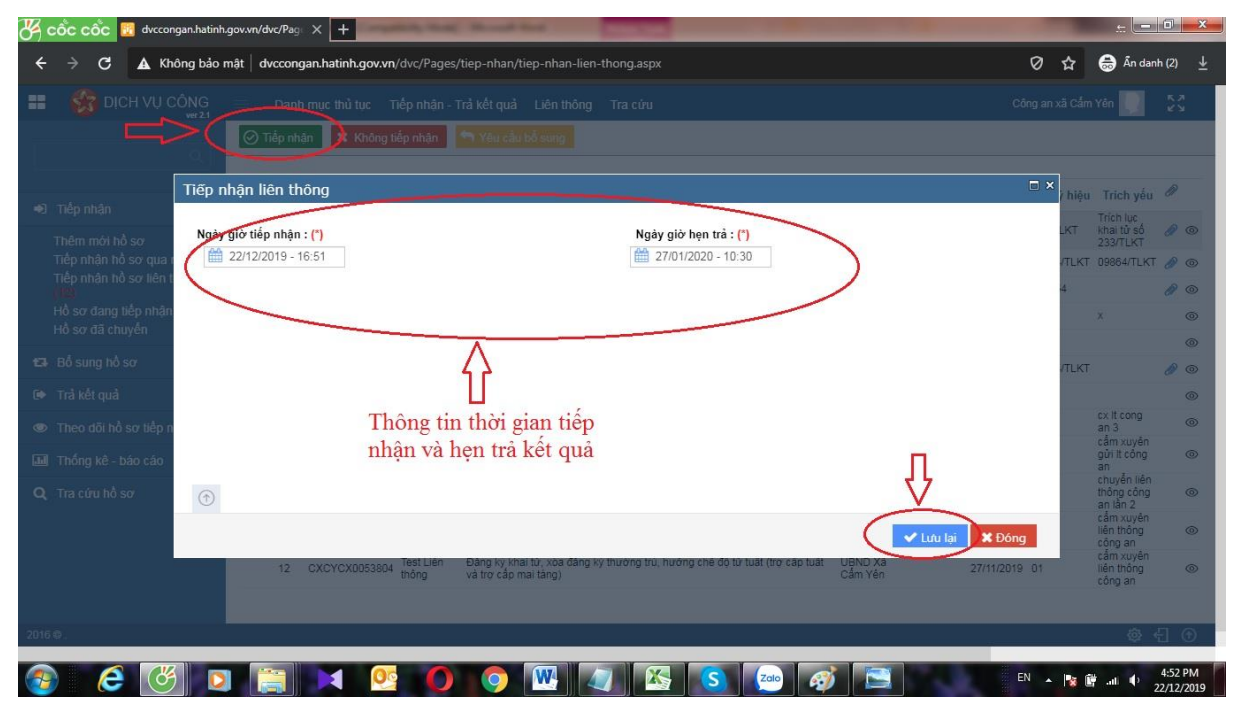

Sauk hi tiếp nhận xong hồ sơ sẽ được lưu tại mục "Hồ sơ đang tiếp nhận" cán bộ công an xã giữ nguyên hồ sơ tại đó cho đến khi phòng chuyên môn chuyển kết quả giải quyết TTHC về bộ phận tiếp nhận. Sauk hi nhận được kết quả, cán bộ công an bấm vào nút "Xử lý hồ sơ" để cập nhật kết quả giải quyết.

| 🚜 cốc cốc 🔢 dvccongan.hatinh.                                                                                        | .gov.vn/dvc/Page × +                                                                                                    |                                                        |
|----------------------------------------------------------------------------------------------------|----------------------------------------------------------------------------------------------------|--------------------------------------------------------|
| $\leftarrow$ $ ightarrow$ $oldsymbol{C}$ $oldsymbol{O}$ Không bảo r                                                  | mật dvccongan.hatinh.gov.vn/dvc/Pages/tiep-nhan/hs-dang-tiep-nhan.aspx                                                                                                    | 🖉 🏠 👼 Ấn danh (2) 👱                                    |
| E 🍪 DỊCH VỤ CÔNG vư 21                                                                                               | 📃 Danh mục thủ tục Tiếp nhận - Trả kết quả Liên thông Tra cứu                                                                                                    | Công an xã Cấm Yên 🌅 🗧                                 |
|                                                                                                    | 🕼 Chỉnh sửa 🕂 Tiếp nhân nhanh 🏲 Chuyến xử lý < Chuyển nội bộ phòng 🖉 Xử lý hồ sơ 🕒 lí                                                                                                    | n phiều tiếp nhân nhiều hồ sơ 📋 Xóa 🚯 Không hợp lê     |
| ➡ Tiếp nhân <<br>Thêm mới hồ sơ<br>Tiếp nhân hồ sơ tự, mạng<br>Tiếp nhân hồ sơ tự, mạng<br>Tiếp nhân hồ sơ thả thông | Lĩnh vục :<br>Chủ hồ sơ :<br>Người nộp :<br>Tiếp nhận từ ngày :<br>Câp nhật kết quả<br>giải quyết hồ sơ<br>CMND :<br>CMND : |                                                        |
| Hồ sơ đang tiếp nhận (1)<br>Hồ sơ đã chuyển                                                                          | STT Mã hỗ sơ Người nộp Chủ hỗ sơ Địa chỉ Nội dung                                                                                                    | Ngày tiếp nhận Ngày hẹn trả                            |
| 圮 Bổ sung hồ sơ 🛛 <                                                                                                  | ✓ 1 CXCYCX0053811 Nguyễn Hoàng Đảng ký khai tử, xóa đăng ký thường trú, hưởng chế<br>Nam và trợ cấp mai táng)                                                                                                    | độ từ tuất (trợ cấp tuất 18/12/2019 23/01/2020 🐵 🊠 🖨 🖨 |
| 🕩 Trả kết quả 🛛 🔍                                                                                                    |                                                                                                    |                                                        |
| Theo dõi hồ sơ tiếp nhận <                                                                                           |                                                                                                    |                                                        |
| 🖬 Thống kê - báo cáo 🛛 <                                                                                             |                                                                                                    |                                                        |
| Q. Tra cứu hỗ sơ <                                                                                                   |                                                                                                    |                                                        |
| 2016 © .                                                                                                    |                                                                                                    | \$ <del>6</del> 9                                      |
|                                                                                                    |                                                                                                    | EN . 📭 🛍 🚽 4:06 PM                                     |

Cán bộ công an cập nhật nội dung kết quả thực hiện của đơn vị mình

| C A Không bảo mật dvccongan.hatinh.gov.vn/dvc/Pages/tiep-nhan/h | ıs-dang-tiep-nhan.aspx        | 🖉 🏠 🖨 Án danh (2)  |
|-----------------------------------------------------------------|-------------------------------|--------------------|
| í lý hồ sơ                                                      |                               | đ                  |
| ết quả xử lý Thông tin hồ sơ Thông tin đơn                      |                               |                    |
| Loại kết quả : Phiếu thông báo 🗸                                | <b>Só</b> : 234               |                    |
| Ngày ban hành : 🛗 22/12/2019                                    | Cơ quan ban hành : Công an xã |                    |
| Trich yếu : Phiếu thông báo số 234                              | Đình kèm : 🕒 Chọn file Scan   |                    |
|                                                                 | Phiếu thông bảo CQCA.docx     | ×                  |
| Các kết quả liên quan<br>Cập nhật                               | kết quả giải quyết            |                    |
| Không có                                                        | ó kết quả nào!                |                    |
| īrao đổi ý kiến xử lý<br>∋                                      |                               |                    |
|                                                                 |                               | 🖌 Lưu lại 🛛 🗶 Đóng |
|                                                                 |                               | 419                |

 Tiếp theo, cán bộ công an bấm nút "Chuyển xử lý" để chuyển hồ sơ về trạng thái "Hồ sơ chờ trả công dân"

| 😽 cốc cốc 🔞 dvccongan.hatinh                                 | .gov.vn/dvc/Pag × +                        | and in the local data the local sequences, the set                             | Should live a state                                                 | £ - 0 - ×-                       |
|--------------------------------------------------------------|--------------------------------------------|--------------------------------------------------------------------------------|---------------------------------------------------------------------|----------------------------------|
| $\leftrightarrow$ $\rightarrow$ C $\blacktriangle$ Không bảo | mật   dvccongan.hatinh.gov.vn/dvc/Pages/ti | ep-nhan/hs-dang-tiep-nhan.aspx                                                 |                                                                     | 🖉 🏠 🍔 Ấn danh (2) 🛓              |
| E 🎲 DỊCH VỤ CÔNG                                             | Danh mục thủ tục Tiếp nhận - Tr            | à kết quả Liên thông Tra cứu                                                   |                                                                     | Công an xã Cắm Yên 🌅 🗧 😴         |
|                                                              | Chỉnh sửa 🕇 Tiếp nhận nhanh                | Chuyển xử lý Chuyển nội bộ phòng                                               | 🖋 Xừ lý hồ sơ 🛛 🖨 In phiều tiếp nhân nhi                            | ều hồ sơ 🖞 Xóa 🗳 Không hợp lệ    |
|                                                              | Lĩnh vực :                                 | $\Lambda$ ·                                                                    | Thủ tục :                                                           | •                                |
| <ul> <li>Tiếp nhận</li> </ul>                                | Chủ hô sơ :                                |                                                                                | CMND :                                                              |                                  |
| Thêm mới hồ sơ                                               | Người nộp :                                |                                                                                | CMND :                                                              |                                  |
| Tiếp nhận hồ sơ qua mạng                                     | Tiêp nhận từ ngày 🛗 CI                     | iuyen tra ket                                                                  | đên ngày                                                            |                                  |
| (14)                                                         | qu                                         | à hồ sở Q Tim kiếm                                                             | Q Xóa bộ lọc                                                        |                                  |
| Hồ sơ đang tiếp nhận (II)                                    |                                            |                                                                                |                                                                     |                                  |
| Ho so da chuyen                                              | STT Mã hồ sơ Người nộp                     | Chủ hổ sơ Địa chỉ                                                              | Nội dung                                                            | Ngày tiếp nhận Ngày hẹn trả      |
| 🔁 Bổ sung hồ sơ 🛛 🔇 <                                        | ✓ 1 CXCYCX0053804                          | Công test Liên thông thủ tục: Đảng ký kh<br>07 tuất/hỗ trợ chi phí mai táng/hu | iai tử, xóa đăng ký thường trú, hưởng chế độ từ<br>ởng mai táng phí | 22/12/2019 27/01/2020 💿 🛔 🖨 🖨    |
| 🕩 Trả kết quả 🛛 🗸                                            |                                            |                                                                                |                                                                     |                                  |
| Theo dõi hồ sơ tiếp nhận <                                   |                                            |                                                                                |                                                                     |                                  |
| 🖬 Thống kê - báo cáo 🛛 <                                     |                                            |                                                                                |                                                                     |                                  |
| 🔍 Tra cứu hồ sơ 🛛 🔇 🔇                                        |                                            |                                                                                |                                                                     |                                  |
|                                                              |                                            |                                                                                |                                                                     |                                  |
|                                                              |                                            |                                                                                |                                                                     |                                  |
|                                                              |                                            |                                                                                |                                                                     |                                  |
|                                                              |                                            |                                                                                |                                                                     |                                  |
|                                                              |                                            |                                                                                |                                                                     |                                  |
| 2016 © .                                                     |                                            |                                                                                |                                                                     | \$ <u></u> €⊙_                   |
| 🔞 🙆 💆 💽                                                      | 1 🔚 対 🕺 🚺                                  | 📀 💌 🕢 🐼 🔇                                                                      |                                                                     | EN 🔺 🎼 🔐 🕕 5:05 PM<br>22/12/2019 |

 Cuối cùng, cán bộ công an vào mục "Hồ sơ chờ trả công dân" trong phần "Trả kết quả" tại menu trái, chọn hồ sơ rồi bấm nút "Trả hồ sơ" để kết thúc toàn bộ quá trình xử lý.

| 8    | CỐC CỐC 🔢 dvccongan                                              | hatinh.gov.vn/dvc/pag × +                  | in the local designed in                                | Company, Name Strend Street                                      |                                |                                               | - 0 ×        |
|------|------------------------------------------------------------------|--------------------------------------------|---------------------------------------------------------|------------------------------------------------------------------|--------------------------------|-----------------------------------------------|--------------|
| ÷    | → C ① Không                                                      | bảo mật 🛛 dvccongan.hatinh.gov.vn/dvc/page | s/tiep-nhan/hs-tra-ket-qua.asp                          |                                                                  |                                | 0 🔂 🖨 Âr                                      | danh (2) 🗕 🛓 |
| ==   | S DICH VỤ CÔN                                                    | IG Danh mục thủ tục Tiếp nhận -            | Trả kết quả Liên thông T                                | ra cứu                                                           |                                | Công an xã Cấm Yên                            | 2            |
|      |                                                                  | Trà hồ sơ A Thông báo qua em               | 👖 🖋 Cập nhật kết quả                                    |                                                                  |                                |                                               | _            |
|      | Tiến nhân                                                        | Chủ hỗ sơ :                                |                                                         |                                                                  | CMND :                         |                                               | -            |
|      | nep ninan                                                        | Tiếp nhận từ ngày                          |                                                         |                                                                  | đến ngày                       |                                               |              |
| 123  | Bô sung hô sơ                                                    | Trả hồ sơ                                  |                                                         |                                                                  |                                |                                               |              |
| ¢    | Trả kết quả                                                      | ~                                          |                                                         | C Tim kiêm C Xóa bộ lọc                                          |                                |                                               |              |
|      | Hồ sơ chờ trả công dân (                                         | STT Mã hồ sơ Người nó                      | p Chủ hổ sơ                                             | Nội dung                                                         | Ngày tiếp nhân Ngày có kết quả | Loại kết quả Số Trích yê                      | eu Ø         |
|      | Hồ sơ không giải quyết<br>Hồ sơ không hợp lệ<br>Hồ sơ đã trả lại | 1 CXCYCX0053811                            | Nguyễn Đăng ký khai từ,<br>Hoàng Nam độ từ tuất (trợ cấ | xóa đăng ký thường trú, hưởng chế<br>p tuất và trợ cấp mai táng) | 18/12/2019 22/12/2019          | Phiếu thông Phiếu<br>bảo 234 thông bảo số 234 | 10 🖉 🔘 🛔     |
| ۲    | <ul> <li>Theo dõi hồ sơ tiếp nhận</li> </ul>                     | <                                          |                                                         |                                                                  |                                |                                               |              |
|      | Thống kê - báo cáo                                               | <ul> <li></li> </ul>                       |                                                         |                                                                  |                                |                                               |              |
| Q    | , Tra cứu hồ sơ                                                  | ¢                                          |                                                         |                                                                  |                                |                                               |              |
|      |                                                                  |                                            |                                                         |                                                                  |                                |                                               |              |
| 2016 | 50.<br>                                                          |                                            |                                                         |                                                                  |                                | 20 mar                                        |              |
| 1    |                                                                  |                                            |                                                         |                                                                  | 4)                             | EN 🔺 🔯 🔐 📶 🌘                                  | 22/12/2019   |